## Guide to Exporting Email Data from the Active Store

The different ways to export data from the Active Store are as follows:

## Option 1: Use the Export option from the eDiscovery Interface

The export option from the eDiscovery (https://docs.mithi.com/home/how-to-use-the-ediscovery-view-to-quickly-locate-mail-or-do-acompliance-check)interface of Vaultastic uses the LegacyFlo engine to extract data from a vault to a PST or EML data file.

The contents of a vault are converted into one or more data files. The links to download the data files are shared via email.

Refer to the link here (https://docs.mithi.com/home/how-to-use-the-ediscovery-view-to-quickly-locate-mail-or-do-a-compliance-check#getthe-most-out-of-the-search-results) to get details of the process of submitting an export request.

## Option 2: Use the LegacyFlo request to directly upload data to an M365 mailbox

The details of this request type are given here (https://docs.mithi.com/home/vaultastic4-m365api).

## Option 3: Use LegacyFlo to backup the data to your own S3 bucket using LegacyFlo

For details, refer to this topic (https://docs.mithi.com/home/backup-data-from-vaultastic-v4-to-s3).